### Visit http://sobp.societyconference.com

| SOCIET          | Y OF BIC                         | 12, 2018 HILTON MIDTOW                 |  |
|-----------------|----------------------------------|----------------------------------------|--|
| Welcome<br>SOBP | Submissions<br>SOBP 72nd Meeting | Itinerary Planner<br>SOBP 72nd Meeting |  |
|                 | We                               | lcome to the                           |  |

### Clicking Log In will open the below pop-up window.

| anels, & s<br>view the (– | Enter your log in information ×                                                                                | NP member      |
|---------------------------|----------------------------------------------------------------------------------------------------|----------------|
|                           | E-mail                                                                                                    |                |
|                           | Password                                                                                                    | mission Ir     |
|                           | Demember mul agin ID on this computer                                                                          | Award Elic     |
| Groups                    |                                                                                                    | ission Site    |
| hairs                     | or                                                                                                    | or Proposal    |
| ual Preser                | Not a current user? Create a New User Account                                                                  | Guidelines     |
| )                         | Forgot your password? Reset Password                                                                           | Denal Guide    |
|                           | Change your Password                                                                                           | Pallel Gulu    |
| CNP) • 5                  |                                                                                                    | e: (615) 324-2 |
| ze Propos                 | This site is best viewed in latest versions of Chrome, Firefox, Safari,<br>and Internet Explorer 9 and beyond. |                |
| L                         |                                                                                                    | rific Award    |

**Select Start a New Abstract** 

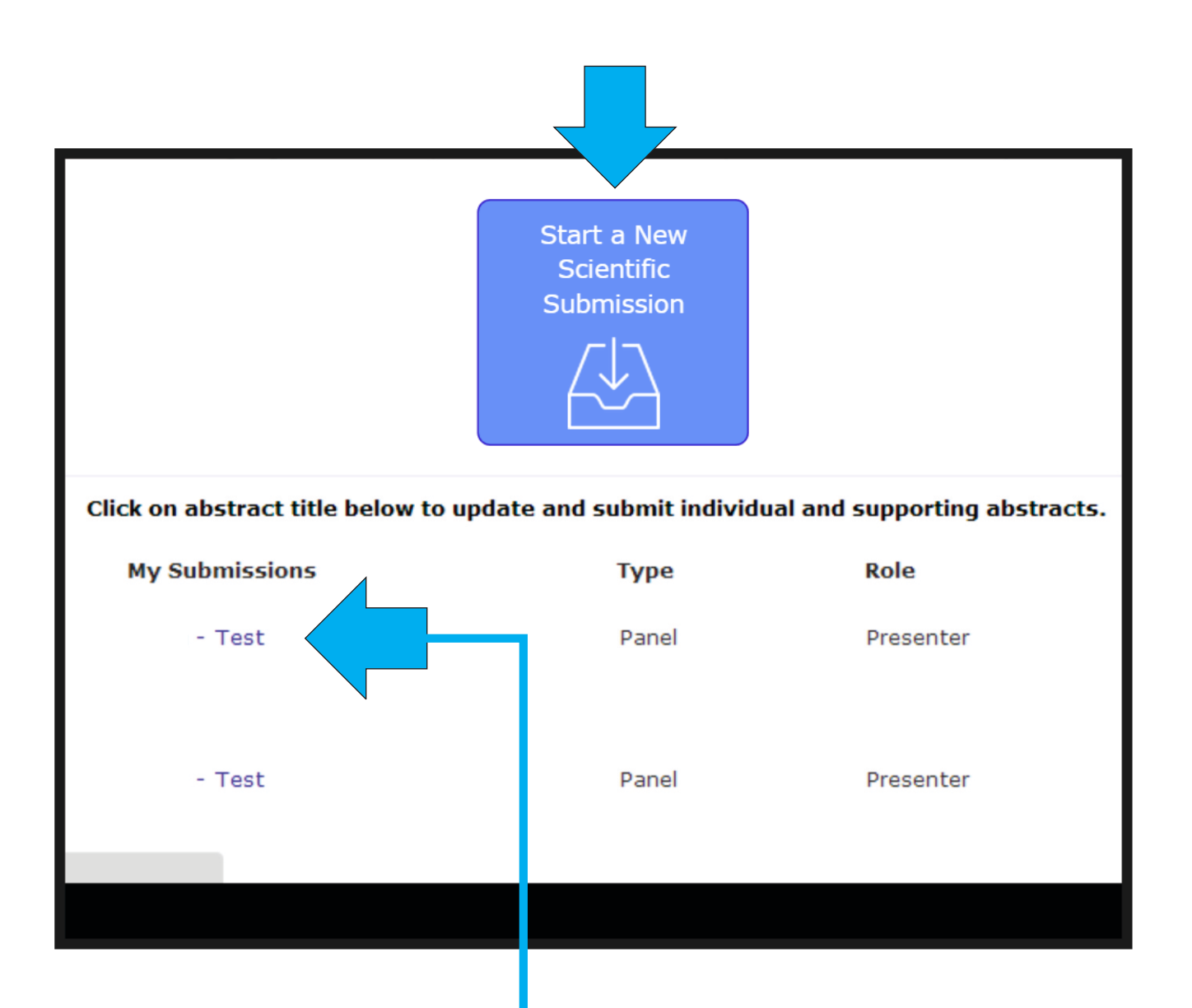

These are your current submissions. You can access the submission by clicking the title. If you were added to a presentation by someone else, that submission would appear here.

Select the submission type.

| Return to Home Page Submit Abstract    |                           |
|----------------------------------------|---------------------------|
| General Participants 2 S               | ubmission 3 Disclosures 4 |
|                                        |                           |
| Submission Type                        |                           |
| Poster / Oral Presentation<br>Symposia |                           |
|                                        |                           |
|                                        |                           |
|                                        |                           |
|                                        |                           |
|                                        |                           |
|                                        |                           |

For Poster Instructions please click <u>here</u>. For Poster Guidelines click <u>here</u>.

For Symposia Instructions please click <u>here</u>. For Symposia Guidelines click <u>here</u>.

|     | Add Participants >                                                                                                    |
|-----|----------------------------------------------------------------------------------------------------|
| Sym | posia                                                                                                    |
|     |                                                                                                    |
|     | Session Title •<br>The title should be brief and clearly indicate the nature of the proposal.                                                                                                    |
|     | 250 of 250 characters remaining                                                                                                    |
| 2   | Primary Category *<br>Select a primary category that is most applicable to your proposed session. If the appropriate category is available, please select 'other' from the drop-down, then enter the category in the text field below your select |
| 3   | ) Secondary Category *<br>Select a secondary category (disease state) that is most applicable to your proposed session.                                                                                                    |
|     | Research Area *                                                                                                    |
|     |                                                                                                    |

After entering the title, the system will autocorrect to title case. This is for Abstract and Program book purposes. Please review the title after correction.

Select the <u>category</u> that best describes your submission.

### Add Participants to the submission.

Symposia are formal 2-hour sessions and will include 1 chair and 4 presenters. A co-chair is optional.

An individual cannot participate in more than 2 accepted sessions regardless of the role in the session.

| Return to Home Pa | age Submit Study Group                                                               |              |             |             |   |
|-------------------|--------------------------------------------------------------------------------------|--------------|-------------|-------------|---|
| General           | Participants                                                                         | Disclosures  | 4           |             |   |
| Enter Participa   | Previous Save and Continue >                                                         | Abstract     | Submission  | Disclosure  | İ |
|                   |                                                                                      | Admin        | Status      | Status      |   |
| Chair*            | John White remove                                                                    | $\checkmark$ | Not Started | Not Started | L |
| Co-Chair          | Laura Hill Q<br>Laura Bersacola-Hill<br>Ihill@acnp.org participant.                  |              |             | Not Started | L |
| Participant*      | Enter e-mail address                                                                 |              |             |             | L |
|                   | Enter first name Enter last name Want to continue searching? Search for participant. |              |             | not started | L |
| Participant       | Q<br>Search for participant<br>Cannot find the participant? Add a new participant.   |              |             | Not Started |   |
| Participant       | ٩                                                                                    |              |             |             |   |

Search for a user by typing a full name or email. Please thoroughly search for a participant in the system before creating an account.

These icons can be used to check the status of your participants. You can also click the mail icon to send an individual email.

### Complete the overall submission information.

#### Submission Details

1

2

| ) | Symposium Synopsis *                                                                                                    |
|---|----------------------------------------------------------------------------------------------------|
|   | Provide a clear, succinct synopsis of your proposed symposium (250 words or less). Describe the subject, highlighting the questions, scientific issues, innovations, and research to be addressed. DO NOT reference individual speakers in the synopsis. |
|   |                                                                                                    |

250 of 250 words remaining

#### Attestation and Affirmation \*

• I have participated sufficiently in the work to take public responsibility for all or part of the content, AND have made substantive intellectual contributions to the submitted work in the form of conception and design, and/or acquisition of data, and/or analysis of data.

• Previous Presentations: The data in this submission may have been or may be presented elsewhere in abstract form, but it has not been published as an article on or before November 1, 2017.

• Third Party or Agency Submissions: This submission has not been made by an agency or third party. Any submissions by an agency or unrelated third party will not be considered.

• Scheduling: If accepted, I understand that this submission may be scheduled for presentation on any day of the conference (Thursday, May 10 - Saturday, May 12, 2018).

• Registration: All member and non-member oral or poster presenters are required to register for the meeting in order to present.

· I attest that all information submitted is accurate.

I Agree

### Next, select "Save and Continue" to move to your disclosure

Save and Continue 🕻

Note: you will not be able to <u>finalize</u> <u>your submission</u> until all participants have submitted their abstracts & disclosures

### As a presenter, please complete the following fields.

| 1   | Abstract Litle *                                                                                                    |
|-----|----------------------------------------------------------------------------------------------------|
| -   | The title must be brief and clearly indicate the nature of the abstract.                                                                                                    |
|     |                                                                                                    |
| l   |                                                                                                    |
|     |                                                                                                    |
| ( ) | Statistical Analysis *                                                                                                    |
|     | Inclusion of statistical analysis is required, including p and n values, for submissions to receive full consider                                                                                                    |
| 1   | for selection.                                                                                                    |
|     | L have read and understand                                                                                                    |
|     |                                                                                                    |
|     |                                                                                                    |
|     | Background: *                                                                                                    |
|     | A brief statement on the purpose of the study and the current state of research in the field.                                                                                                    |
|     |                                                                                                    |
|     |                                                                                                    |
|     |                                                                                                    |
|     |                                                                                                    |
|     |                                                                                                    |
|     |                                                                                                    |
|     | Methods: *                                                                                                    |
|     | Methods: *<br>The study methods, or experimental approach, clearly but briefly defined.                                                                                                    |
|     | Methods: *<br>The study methods, or experimental approach, clearly but briefly defined.                                                                                                    |
|     | Methods: *<br>The study methods, or experimental approach, clearly but briefly defined.                                                                                                    |
|     | Methods: *<br>The study methods, or experimental approach, clearly but briefly defined.                                                                                                    |
|     | Methods: *<br>The study methods, or experimental approach, clearly but briefly defined.                                                                                                    |
|     | Methods: *<br>The study methods, or experimental approach, clearly but briefly defined.                                                                                                    |
|     | Methods: *<br>The study methods, or experimental approach, clearly but briefly defined.                                                                                                    |
|     | Methods: *<br>The study methods, or experimental approach, clearly but briefly defined.                                                                                                    |
|     | Methods: *<br>The study methods, or experimental approach, clearly but briefly defined.<br>Results: *<br>A summary of the results of the study, including sufficient details, number of subjects, and relevant statisti                                     |
|     | Methods: *<br>The study methods, or experimental approach, clearly but briefly defined.<br>Results: *<br>A summary of the results of the study, including sufficient details, number of subjects, and relevant statistis<br>support those conclusions.      |
|     | Methods: *<br>The study methods, or experimental approach, clearly but briefly defined.<br>Results: *<br>A summary of the results of the study, including sufficient details, number of subjects, and relevant statisti<br>support those conclusions.       |
|     | Methods: *<br>The study methods, or experimental approach, clearly but briefly defined.<br>Results: *<br>A summary of the results of the study, including sufficient details, number of subjects, and relevant statisti<br>support those conclusions.       |
|     | Methods: *<br>The study methods, or experimental approach, clearly but briefly defined.<br>Results: *<br>A summary of the results of the study, including sufficient details, number of subjects, and relevant statistic<br>support those conclusions.      |
|     | Methods: *<br>The study methods, or experimental approach, clearly but briefly defined.<br>Results: *<br>A summary of the results of the study, including sufficient details, number of subjects, and relevant statistic<br>support those conclusions.      |
|     | Methods: * The study methods, or experimental approach, clearly but briefly defined.  Results: * A summary of the results of the study, including sufficient details, number of subjects, and relevant statistic support those conclusions.                 |
|     | Methods: * The study methods, or experimental approach, clearly but briefly defined.  Results: * A summary of the results of the study, including sufficient details, number of subjects, and relevant statistic support those conclusions.  Conclusions: * |

| List any                                        | funding                                  | sources supporting                                            | g this research (i.e.,                              | RO1XXXXX, names of foundations, etc.) or se                     |
|-------------------------------------------------|------------------------------------------|---------------------------------------------------------------|-----------------------------------------------------|-----------------------------------------------------------------|
| "Unfunde                                        | d".                                      |                                                               |                                                     |                                                                 |
| Unfur                                           | ded                                      |                                                               |                                                     |                                                                 |
| Fundi                                           | ng Sourc                                 | ce                                                            |                                                     |                                                                 |
| Funding                                         | Source:                                  | *                                                             |                                                     |                                                                 |
| List any f                                      | unding s<br>NSF; Otl                     | ources supporting<br>her).                                    | this research such as                               | a funding agency or sponsor of this research (i.                |
| Keyword                                         | s: *                                     |                                                               |                                                     |                                                                 |
| Enter up                                        | to 5 keyw                                | vords                                                         |                                                     |                                                                 |
| Search                                          | for keyw                                 | ords to be added                                              | . If keyword is not fo                              | ound, then enter directly in the table below.                   |
|                                                 |                                          |                                                               | Q                                                   |                                                                 |
| Search f                                        | or keywo                                 | ord                                                           |                                                     |                                                                 |
| Ke                                              | ywords                                   |                                                               |                                                     |                                                                 |
|                                                 |                                          |                                                               |                                                     |                                                                 |
| You mus                                         | enter at                                 | least 3 keywords                                              |                                                     |                                                                 |
| Enter all co-a<br>co-author in<br>authorship in | uthors. Yo<br>this datab<br>to the corre | u may search for any o<br>ase, you may type the<br>ect order. | co-authors by using the seem into the grid below. P | earch box. If you cannot find a<br>lease use the arrows to move |
| Search for c                                    | )-authors to                             | o be added. If co-author                                      | r is not found, then enter di                       | rectly in the table below.                                      |
| Search for co                                   | author                                   | 4                                                             |                                                     |                                                                 |
| Order                                           | Presenter                                | First Name *                                                  | Last Name *                                         | Affiliation *                                                   |
| 1                                               | C                                        | Jacque                                                        | Loftus                                              |                                                                 |
| You must po                                     | pulate all fie                           | elds to complete the row.                                     |                                                     |                                                                 |
| Alternate Pre                                   | sentation 1                              | Гуре                                                          |                                                     |                                                                 |
|                                                 | ium is not a<br>entation bef             | accepted for presentation<br>fore the Oral/Poster abstra      | , there will be an opportunity<br>act deadline.     | v to resubmit your work as an oral                              |
| f this Sympos<br>or poster prese                |                                          |                                                               |                                                     |                                                                 |

I acknowledge and agree

resolution.

12

#### Attestation and Affirmation \*

There is no speaker role limits for oral or poster presentations.

· I have participated sufficiently in the work to take public responsibility for all or part of the content, AND have made substantive intellectual contributions to the submitted work in the form of conception and design, and/or acquisition of data, and/or analysis of data.

· Previous Presentations: The data in this submission may have been or may be presented elsewhere in abstract form, but it has not been published as an article on or before November 1, 2017.

· Third Party or Agency Submissions: This submission has not been made by an agency or third party. Any submissions by an agency or unrelated third party will not be considered.

• Scheduling: If accepted, I understand that this submission may be scheduled for presentation on any day of the

#### conference (Thursday, May 10 - Saturday, May 12, 2018).

· Registration: All member and non-member presenters are required to register for the meeting in order to present.

• I attest that all information submitted is accurate.

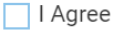

### **Disclosures**

#### Disclosures

### Financial Relationships (submitting author only)

### Definition of Financial Relationship...

Financial relationships are those relationships in which the individual benefits by receiving a salary, royalty, intellectual property rights, consulting fee, honoraria for promotional speakers' bureau, ownership interest (e.g. stocks, stock options or other ownership interest, excluding diversified mutual funds), or other financial benefit. Financial benefits are usually associated with roles such as employment, management position, independent contractor (including contracted research), consulting, speaking and teaching, membership on advisory committees or review panels, board membership, and other activities from which remuneration is received, or expected. ACCME considered relationships of the person involved in the CME activity to include financial relationships of a spouse or partner.

*Contracted research* includes research funding where the institution gets the grant and manages the fund and the person is the principal or named investigator on the grant.

There is no minimum dollar amount for relationships.

#### Definition of Commercial Interest ....

A commercial interest is any entity producing, marketing, re-selling, or distributing health care goods or services consumed by, or used on, patients. Providers of clinical service directly to patients are <u>not</u> commercial interests – unless the provider of clinical service is owned, or controlled, by a commercial interest. The following are <u>not</u> commercial interests:

- 501-C Non-profit organizations that do not advocate for commercial interests
- Government organizations
- Non-health care related companies
- · Liability insurance providers
- Health insurance providers
- Group medical practices
- For-profit hospitals
- For-profit rehabilitation centers
- For-profit nursing homes
- Blood banks
- Diagnostic laboratories

After having read the definitions above, in the past 12 months, have you or your spouse/partner had a financial relationship with any commercial interest?

#### Disclosure \*

After having read the definitions above, in the past 12 months, have you or your spouse/partner had a financial relationship with any commercial interest?

- Yes, I (or my spouse/partner) do have commercial interest to disclose.
- No, I have nothing to disclose.

### Signature \*

2

Please type your full name verifying the above information is true and accurate.

Finalizing your submission.

| ሰ Return to Home Pa | ge Submit Study G        | roup                |                   |                      |                      |                      |
|---------------------|--------------------------|---------------------|-------------------|----------------------|----------------------|----------------------|
| General             | Participants             | Submission          | Disclosures       | <b>~</b>             |                      |                      |
|                     | < Previous               | Save and Continue > |                   | inalize Submissi     |                      |                      |
| Participants        |                          |                     | Abstract<br>Admin | Submission<br>Status | Disclosure<br>Status | Notify<br>Participar |
| Chair*              | Robert Bilder remove     |                     | $\checkmark$      | Y                    | <b>X</b>             |                      |
|                     |                          |                     |                   | Submitted            | Submitted            |                      |
| Co-Chair            | Bruce Cuthbert remove    |                     |                   |                      |                      |                      |
|                     |                          |                     |                   |                      | Submitted            |                      |
| Participant*        | William Carpenter remove |                     |                   |                      | Submitted            |                      |
| Destricterent       |                          |                     | _                 |                      |                      |                      |
| Participant         | Judith Ford remove       |                     |                   |                      | Submitted            |                      |
|                     |                          |                     |                   |                      |                      |                      |

When all presenters have completed their respective tasks the finalize Submission button will change to yellow. Click this to submit your proposal for review.

|                       | Conserved 1 Participants 2 Submission 3 Disclosures 4                                                                                                    |
|-----------------------|----------------------------------------------------------------------------------------------------|
|                       |                                                                                                    |
|                       | Add Participants >                                                                                                    |
| ubmiss                | ion Type                                                                                                    |
| Poster /              | Oral Presentation -                                                                                                    |
| n this pa<br>n the Su | age, you will enter the title of your abstract and select the primary and secondary category, and abstract type.                                                                                                    |
|                       |                                                                                                    |
| 1)                    | Session Title *                                                                                                    |
| Ţ                     | The title should be brief and clearly indicate the nature of the proposal.                                                                                                    |
|                       |                                                                                                    |
|                       | 250 of 250 characters remaining                                                                                                    |
| 2                     | Primary Category *                                                                                                    |
|                       | Select a primary category that is most applicable to your proposed session. If the appropriate category is not                                                                                                    |
|                       | available, please select 'other' from the drop-down, then enter the category in the text field below your selection                                                                                                    |
|                       |                                                                                                    |
|                       |                                                                                                    |
| 3                     | Secondary Category *                                                                                                    |
|                       | Select a secondary category (disease state) that is most applicable to your proposed session.                                                                                                    |
|                       |                                                                                                    |
|                       | Area of Research *                                                                                                    |
| Ý                     | Select the most appropriate category for your abstract.                                                                                                    |
|                       |                                                                                                    |
|                       |                                                                                                    |
| 5                     | Attestation and Affirmation *                                                                                                    |
|                       | I have participated sufficiently in the work to take public responsibility for all or part of the content, AND have made substantive intellectual contributions to the submitted work in the form of concention and design and/or                                                                                                    |
|                       | made substantive intellectual contributions to the submitted work in the form of conception and design, and, of                                                                                                    |
|                       | acquisition of data, and/or analysis of data.                                                                                                    |
|                       | acquisition of data, and/or analysis of data.<br>• Previous Presentations: The data in this submission may have been or may be presented elsewhere in abstract<br>form, but it has not been published as an article on or before November 1, 2017.                                                                                                    |
|                       | acquisition of data, and/or analysis of data.<br>• Previous Presentations: The data in this submission may have been or may be presented elsewhere in abstract<br>form, but it has not been published as an article on or before November 1, 2017.<br>• Third Party or Agency Submissions: This submission has not been made by an agency or third party. Any                                                                                                    |
|                       | <ul> <li>acquisition of data, and/or analysis of data.</li> <li>Previous Presentations: The data in this submission may have been or may be presented elsewhere in abstract form, but it has not been published as an article on or before November 1, 2017.</li> <li>Third Party or Agency Submissions: This submission has not been made by an agency or third party. Any submissions by an agency or unrelated third party will not be considered.</li> <li>Scheduling: If accented L understand that this submission may he scheduled for presentation on any day of the submission.</li> </ul>                                                                                                    |
|                       | <ul> <li>acquisition of data, and/or analysis of data.</li> <li>Previous Presentations: The data in this submission may have been or may be presented elsewhere in abstract form, but it has not been published as an article on or before November 1, 2017.</li> <li>Third Party or Agency Submissions: This submission has not been made by an agency or third party. Any submissions by an agency or unrelated third party will not be considered.</li> <li>Scheduling: If accepted, I understand that this submission may be scheduled for presentation on any day of the conference (Thursday, May 10 - Saturday, May 12, 2018).</li> </ul>                                                                                                    |
|                       | <ul> <li>acquisition of data, and/or analysis of data.</li> <li>Previous Presentations: The data in this submission may have been or may be presented elsewhere in abstract form, but it has not been published as an article on or before November 1, 2017.</li> <li>Third Party or Agency Submissions: This submission has not been made by an agency or third party. Any submissions by an agency or unrelated third party will not be considered.</li> <li>Scheduling: If accepted, I understand that this submission may be scheduled for presentation on any day of the conference (Thursday, May 10 - Saturday, May 12, 2018).</li> <li>I agree to attend and present my accepted poster abstract.</li> </ul>                                                                                                    |
|                       | <ul> <li>acquisition of data, and/or analysis of data.</li> <li>Previous Presentations: The data in this submission may have been or may be presented elsewhere in abstract form, but it has not been published as an article on or before November 1, 2017.</li> <li>Third Party or Agency Submissions: This submission has not been made by an agency or third party. Any submissions by an agency or unrelated third party will not be considered.</li> <li>Scheduling: If accepted, I understand that this submission may be scheduled for presentation on any day of the conference (Thursday, May 10 - Saturday, May 12, 2018).</li> <li>I agree to attend and present my accepted poster abstract.</li> <li>Registration Fees: All member and non-member poster presenters are required to register for the meeting and pay the registration fee in order to present.</li> </ul> |

After entering the title, the system will autocorrect to title case. This is for Abstract and Program book purposes. Please review the title after correction.

Select the <u>category</u> that best describes your submission.

Participants: The person submitting the abstract is the Poster Presenter. Co-authors are added on Step 3 - Submission. Select "Save and Continue."

| General 🔶                                      | Participants 2 Submiss                         | ion 3         | Disclosures                        | <u>s</u> (4)         |                      |
|------------------------------------------------|------------------------------------------------|---------------|------------------------------------|----------------------|----------------------|
| Enter Participants<br>The presenting author is | s listed below. Please list your co-authors    | in the Submis | ssion Step 3.<br>Abstract<br>Admin | Submission<br>Status | Disclosure<br>Status |
| Presenter *                                    | Tori Swinehart<br>tswinehart@parthenonmgmt.com |               | ~                                  | Not<br>Started       | Not<br>Started       |

### **Complete the submission information.**

| <ul> <li>Jon-Members: Search for the name of the current SOBP member who is sponsoring your abstract. Itembers: please search for your own name.</li> <li>Indicat sobp@sobp.org if you need assistance locating a member to sponsor your abstract.</li> <li>Percent of person</li> <li>Select your Preferred Presentation Type •</li> <li>Oral Only - You want this abstract to be considered for an oral presentation only. There are approximately 48-94 slots for oral presentations.</li> <li>Oral Preferred or Poster - You want this abstract to first be considered for an oral presentation but will accept a poster presentation if not accepted for an oral presentation.</li> <li>Poster Only - You want the abstract to be considered for a poster presentation only. There are approximately 75C 900 slots for poster presentations.</li> <li>Oral Only - Select if you agree to present an oral presentation only. There are approximately 75C 900 slots for poster presentations.</li> <li>Oral Only - Select if you agree to present an oral presentation only. There are approximately 75C 900 slots for poster presentations.</li> <li>Oral Only - Select if you agree to present an oral presentation only.</li> <li>Oral Only - Select if you agree to present an oral or poster presentation</li> <li>Poster Only - Select if you agree to present a poster presentation only.</li> <li>All abstracts must be structured using the following sections.</li> <li>Add all co-authors now - they can't be added at a later date.</li> <li>Abstracts will be published exactly as entered. Review your abstract and check for typographic and spelling errors, and scientific sense.</li> <li>Abstracts will be published at a later date" or "at time of presentation" will be scored low and will impa acceptance of the abstract.</li> <li>Abstracts with "results promised at a later date" or "at time of presentation" will be scored low and will impa acceptance of the abstract.</li> <li>Background: •</li> </ul> |          |
|----------------------------------------------------------------------------------------------------|----------|
| on-Members: search for the name of the current SOBP member who is sponsoring your abstract.<br>Tembers: please search for your own name.<br>ontact sobg@sob.org if you need assistance locating a member to sponsor your abstract.<br>Q<br>earch for person<br>Select your Preferred Presentation Type •<br>Oral Only - You want this abstract to be considered for an oral presentation only. There are approximately 48-99<br>slots for oral presentations.<br>Oral Preferred or Poster - You want this abstract to first be considered for an oral presentation but will accept i<br>poster presentation if not accepted for an oral presentation.<br>Poster Only - You want the abstract to be considered for a poster presentation only. There are approximately 750<br>200 slots for poster presentations.<br>Oral Only - Select if you agree to present an oral presentation only.<br>Oral Only - Select if you agree to present an oral presentation only.<br>Oral Preferred or Poster - Select if you agree to present an oral or poster presentation<br>Poster Only - Select if you agree to present a poster presentation only.<br>Instructions for a Properly Formatted Abstract<br>All abstracts must be structured using the following sections.<br>• Abstracts will be published exactly as entered. Review your abstract and check for typographic and spelling<br>errors, and scientific sense.<br>• Add all co-authors now - they can't be added at a later date.<br>• Abstracts will be published exactly as entered. Review your abstract and check for typographic and spelling<br>errors, and scientific sense.<br>• Add all co-authors now - they can't be added at a later date.<br>• Abstracts will be published at a later date" or "at time of presentation" will be scored low and will impa<br>acceptance of the abstract.<br>• Do not include references in the abstract.<br>Background: •<br>Enter a brief statement on the purpose of the study and the current state of research in the field.              |          |
| <ul> <li>ontact sobp@sobp.org if you need assistance locating a member to sponsor your abstract.</li> <li>arch for person</li> <li>Select your Preferred Presentation Type *</li> <li>Oral Only - You want this abstract to be considered for an oral presentation only. There are approximately 48-90 slots for oral presentations.</li> <li>Oral Preferred or Poster - You want this abstract to first be considered for an oral presentation but will accept a soster presentation if not accepted for an oral presentation only. There are approximately 750 200 slots for poster presentations.</li> <li>Oral Only - Select if you agree to present an oral presentation only. There are approximately 750 200 slots for poster presentations.</li> <li>Oral Only - Select if you agree to present an oral presentation only.</li> <li>Oral Only - Select if you agree to present an oral presentation only.</li> <li>Oral Only - Select if you agree to present a poster presentation only.</li> <li>Oral Preferred or Poster - Select if you agree to present an oral or poster presentation.</li> <li>Poster Only - Select if you agree to present a poster presentation only.</li> <li>Instructions for a Properly Formatted Abstract</li> <li>All abstracts must be structured using the following sections.</li> <li>The maximum word limit is 250 words - word counter in top-right corner.</li> <li>Abstracts will be published exactly as entered. Review your abstract and check for typographic and spelling errors, and scientific sense.</li> <li>Add all co-authors now - they can't be added at a later date.</li> <li>Abstracts should include relevant background, well-described methods, study results including number or presented.</li> <li>Abstracts with "results promised at a later date" or "at time of presentation" will be scored low and will impa acceptance of the abstract.</li> <li>Background: •</li> </ul>                                                                                         |          |
| Q teach for person Select your Preferred Presentation Type * Dral Only - You want this abstract to be considered for an oral presentation only. There are approximately 48-9- slots for oral presentations. Dral Preferred or Poster - You want this abstract to first be considered for an oral presentation but will accept a boster presentation if not accepted for an oral presentation only. There are approximately 750 200 slots for poster presentations. Oral Only - Select if you agree to present an oral presentation only. There are approximately 750 200 slots for poster presentations. Oral Only - Select if you agree to present an oral presentation only. Oral Only - Select if you agree to present an oral presentation only. Oral Preferred or Poster - Select if you agree to present an oral or poster presentation Poster Only - Select if you agree to present a poster presentation only. Oral Preferred or Poster - Select if you agree to present an oral or poster presentation Poster Only - Select if you agree to present a poster presentation only. Instructions for a Properly Formatted Abstract All abstracts must be structured using the following sections. The maximum word limit is 250 words – word counter in top-right corner. Abstracts will be published exactly as entered. Review your abstract and check for typographic and spelling errors, and scientific sense. Add all co-authors now - they can't be added at a later date. Abstracts should include relevant background, well-described methods, study results including number o presented. Abstracts with "results promised at a later date" or "at time of presentation" will be scored low and will impa acceptance of the abstract. Background: • The maximum word limit be abstract. Background: • The present on the purpose of the study and the current state of research in the field.                                                                                                    | <i>.</i> |
| arch for person Select your Preferred Presentation Type * Oral Only - You want this abstract to be considered for an oral presentation only. There are approximately 48-9 slots for oral presentations. Oral Preferred or Poster - You want this abstract to first be considered for an oral presentation but will accept a coster presentation if not accepted for an oral presentation only. There are approximately 750 900 slots for poster presentations. Oral Only - Select if you agree to present an oral presentation only. There are approximately 750 900 slots for poster presentations. Oral Only - Select if you agree to present an oral presentation only. Oral Only - Select if you agree to present an oral presentation only. Oral Preferred or Poster - Select if you agree to present an oral or poster presentation Oral Properly Formatted Abstract Oral Only - Select if you agree to present a poster presentation only. Netructions for a Properly Formatted Abstract All abstracts must be structured using the following sections. The maximum word limit is 250 words – word counter in top-right corner. Abstracts will be published exactly as entered. Review your abstract and check for typographic and spelling errors, and scientific sense. Add all co-authors now - they can't be added at a later date. Abstracts should include relevant background, well-described methods, study results including number o presented. Abstracts with "results promised at a later date" or "at time of presentation" will be scored low and will impa acceptance of the abstract. Background: * Enter a brief statement on the purpose of the study and the current state of research in the field.                                                                                                    | ~        |
| <ul> <li>Select your Preferred Presentation Type •</li> <li>Oral Only - You want this abstract to be considered for an oral presentation only. There are approximately 48-9 slots for oral presentations.</li> <li>Oral Preferred or Poster - You want this abstract to first be considered for an oral presentation but will accept a poster presentation if not accepted for an oral presentation.</li> <li>Poster Only - You want the abstract to be considered for a poster presentation only. There are approximately 750 200 slots for poster presentations.</li> <li>Oral Only - Select if you agree to present an oral presentation only.</li> <li>Oral Preferred or Poster - Select if you agree to present an oral or poster presentation</li> <li>Poster Only - Select if you agree to present a poster presentation only.</li> <li>Matructions for a Properly Formatted Abstract</li> <li>All abstracts must be structured using the following sections.</li> <li>Abstracts will be published exactly as entered. Review your abstract and check for typographic and spelling errors, and scientific sense.</li> <li>Abstracts should include relevant background, well-described methods, study results including number o presented.</li> <li>Abstracts with "results promised at a later date" or "at time of presentation" will be scored low and will impa acceptance of the abstract.</li> <li>Do not include references in the abstract.</li> </ul>                                                                                                    | <i>c</i> |
| <ul> <li>Select your Preferred Presentation Type *</li> <li>Dral Only - You want this abstract to be considered for an oral presentation only. There are approximately 48-9 slots for oral presentations.</li> <li>Dral Preferred or Poster - You want this abstract to first be considered for an oral presentation but will accept a poster presentation if not accepted for an oral presentation.</li> <li>Poster Only - You want the abstract to be considered for a poster presentation only. There are approximately 750 200 slots for poster presentations.</li> <li>Oral Only - Select if you agree to present an oral presentation only.</li> <li>Oral Preferred or Poster - Select if you agree to present an oral or poster presentation</li> <li>Poster Only - Select if you agree to present a poster presentation only.</li> <li>Matructions for a Properly Formatted Abstract</li> <li>All abstracts must be structured using the following sections.</li> <li>The maximum word limit is 250 words – word counter in top-right corner.</li> <li>Abstracts will be published exactly as entered. Review your abstract and check for typographic and spelling errors, and scientific sense.</li> <li>Add all co-authors now - they can't be added at a later date.</li> <li>Abstracts should include relevant background, well-described methods, study results including number o presented.</li> <li>Abstracts with "results promised at a later date" or "at time of presentation" will be scored low and will impa acceptance of the abstract.</li> <li>Background: *</li> </ul>                                                                                                    | <i>c</i> |
| <ul> <li>Dral Only - You want this abstract to be considered for an oral presentation only. There are approximately 48-9 slots for oral presentations.</li> <li>Dral Preferred or Poster - You want this abstract to first be considered for an oral presentation but will accept a poster presentation if not accepted for an oral presentation.</li> <li>Poster Only - You want the abstract to be considered for a poster presentation only. There are approximately 750 200 slots for poster presentations.</li> <li>Oral Only - Select if you agree to present an oral presentation only.</li> <li>Oral Only - Select if you agree to present an oral presentation only.</li> <li>Oral Preferred or Poster - Select if you agree to present an oral or poster presentation</li> <li>Poster Only - Select if you agree to present a poster presentation only.</li> <li>Oral Preferred or Poster - Select if you agree to present a poster presentation only.</li> <li>Oral Preferred or Poster - Select if you agree to present a poster presentation only.</li> <li>Poster Only - Select if you agree to present a poster presentation only.</li> <li>Network of a Properly Formatted Abstract</li> <li>All abstracts must be structured using the following sections.</li> <li>The maximum word limit is 250 words – word counter in top-right corner.</li> <li>Abstracts will be published exactly as entered. Review your abstract and check for typographic and spelling errors, and scientific sense.</li> <li>Add all co-authors now - they can't be added at a later date.</li> <li>Abstracts should include relevant background, well-described methods, study results including number or presented.</li> <li>Abstracts with "results promised at a later date" or "at time of presentation" will be scored low and will impa acceptance of the abstract.</li> <li>Background: •</li> </ul>                                                                                                    | ~        |
| <ul> <li>slots for oral presentations.</li> <li>Dral Preferred or Poster - You want this abstract to first be considered for an oral presentation but will accept a boster presentation if not accepted for an oral presentation.</li> <li>Poster Only - You want the abstract to be considered for a poster presentation only. There are approximately 750 200 slots for poster presentations.</li> <li>Oral Only - Select if you agree to present an oral presentation only.</li> <li>Oral Preferred or Poster - Select if you agree to present an oral or poster presentation</li> <li>Poster Only - Select if you agree to present a poster presentation only.</li> <li>Oral Preferred or Poster - Select if you agree to present an oral or poster presentation</li> <li>Poster Only - Select if you agree to present a poster presentation only.</li> <li>Instructions for a Properly Formatted Abstract</li> <li>All abstracts must be structured using the following sections.</li> <li>The maximum word limit is 250 words – word counter in top-right corner.</li> <li>Abstracts will be published exactly as entered. Review your abstract and check for typographic and spelling errors, and scientific sense.</li> <li>Add all co-authors now - they can't be added at a later date.</li> <li>Abstracts should include relevant background, well-described methods, study results including number o presented.</li> <li>Abstracts with "results promised at a later date" or "at time of presentation" will be scored low and will impaacceptance of the abstract.</li> <li>Background: *</li> </ul>                                                                                                    | 0        |
| <ul> <li>Dral Preferred or Poster - You want this abstract to first be considered for an oral presentation but will accept - boster presentation if not accepted for an oral presentation.</li> <li>Poster Only - You want the abstract to be considered for a poster presentation only. There are approximately 750 200 slots for poster presentations.</li> <li>Oral Only - Select if you agree to present an oral presentation only.</li> <li>Oral Preferred or Poster - Select if you agree to present an oral or poster presentation</li> <li>Poster Only - Select if you agree to present a poster presentation only.</li> <li>Oral Preferred or Poster - Select if you agree to present an oral or poster presentation</li> <li>Poster Only - Select if you agree to present a poster presentation only.</li> <li>Instructions for a Properly Formatted Abstract</li> <li>All abstracts must be structured using the following sections.</li> <li>The maximum word limit is 250 words - word counter in top-right corner.</li> <li>Abstracts will be published exactly as entered. Review your abstract and check for typographic and spelling errors, and scientific sense.</li> <li>Add all co-authors now - they can't be added at a later date.</li> <li>Abstracts should include relevant background, well-described methods, study results including number or presented.</li> <li>Abstracts with "results promised at a later date" or "at time of presentation" will be scored low and will impa acceptance of the abstract.</li> <li>Background: *</li> </ul>                                                                                                    |          |
| <ul> <li>boster presentation if not accepted for an oral presentation.</li> <li>Poster Only - You want the abstract to be considered for a poster presentation only. There are approximately 750 200 slots for poster presentations.</li> <li>Oral Only - Select if you agree to present an oral presentation only.</li> <li>Oral Preferred or Poster - Select if you agree to present an oral or poster presentation</li> <li>Poster Only - Select if you agree to present a poster presentation only.</li> <li>Oral Properly Formatted Abstract</li> <li>All abstracts must be structured using the following sections.</li> <li>The maximum word limit is 250 words - word counter in top-right corner.</li> <li>Abstracts will be published exactly as entered. Review your abstract and check for typographic and spelling errors, and scientific sense.</li> <li>Add all co-authors now - they can't be added at a later date.</li> <li>Abstracts should include relevant background, well-described methods, study results including number o presented.</li> <li>Abstracts with "results promised at a later date" or "at time of presentation" will be scored low and will impa acceptance of the abstract.</li> <li>Background: *</li> </ul>                                                                                                    | а        |
| Poster Only - You want the abstract to be considered for a poster presentation only. There are approximately 750 200 slots for poster presentations.  Oral Only - Select if you agree to present an oral presentation only. Oral Preferred or Poster - Select if you agree to present an oral or poster presentation Poster Only - Select if you agree to present a poster presentation only. Instructions for a Properly Formatted Abstract All abstracts must be structured using the following sections. The maximum word limit is 250 words - word counter in top-right corner. Abstracts will be published exactly as entered. Review your abstract and check for typographic and spelling errors, and scientific sense. Add all co-authors now - they can't be added at a later date. Abstracts should include relevant background, well-described methods, study results including number o presented. Abstracts with "results promised at a later date" or "at time of presentation" will be scored low and will impa acceptance of the abstract. Background: * Enter a brief statement on the purpose of the study and the current state of research in the field.                                                                                                    |          |
| <ul> <li>Oral Only - Select if you agree to present an oral presentation only.</li> <li>Oral Preferred or Poster - Select if you agree to present an oral or poster presentation</li> <li>Poster Only - Select if you agree to present a poster presentation only.</li> <li><b>nstructions for a Properly Formatted Abstract</b></li> <li>All abstracts must be structured using the following sections.</li> <li>The maximum word limit is 250 words – word counter in top-right corner.</li> <li>Abstracts will be published exactly as entered. Review your abstract and check for typographic and spelling errors, and scientific sense.</li> <li>Add all co-authors now - they can't be added at a later date.</li> <li>Abstracts should include relevant background, well-described methods, study results including number or presented.</li> <li>Abstracts with "results promised at a later date" or "at time of presentation" will be scored low and will imparaceptance of the abstract.</li> <li><b>Background: *</b></li> </ul>                                                                                                    | )-       |
| <ul> <li>Oral Only - Select if you agree to present an oral presentation only.</li> <li>Oral Preferred or Poster - Select if you agree to present an oral or poster presentation</li> <li>Poster Only - Select if you agree to present a poster presentation only.</li> </ul> <b>nstructions for a Properly Formatted Abstract</b> All abstracts must be structured using the following sections. The maximum word limit is 250 words – word counter in top-right corner. Abstracts will be published exactly as entered. Review your abstract and check for typographic and spelling errors, and scientific sense. Add all co-authors now - they can't be added at a later date. Abstracts whill include relevant background, well-described methods, study results including number or presented. Abstracts with "results promised at a later date" or "at time of presentation" will be scored low and will imparaceptance of the abstract. <b>Background: *</b> Enter a brief statement on the purpose of the study and the current state of research in the field.                                                                                                    |          |
| <ul> <li>Oral Preferred or Poster - Select if you agree to present an oral or poster presentation</li> <li>Poster Only - Select if you agree to present a poster presentation only.</li> </ul> <b>nstructions for a Properly Formatted Abstract</b> All abstracts must be structured using the following sections. The maximum word limit is 250 words - word counter in top-right corner. Abstracts will be published exactly as entered. Review your abstract and check for typographic and spelling errors, and scientific sense. Add all co-authors now - they can't be added at a later date. Abstracts should include relevant background, well-described methods, study results including number or presented. Abstracts with "results promised at a later date" or "at time of presentation" will be scored low and will imparaceptance of the abstract. <b>Background: *</b> Enter a brief statement on the purpose of the study and the current state of research in the field.                                                                                                    |          |
| <ul> <li>Poster Only - Select if you agree to present a poster presentation only.</li> <li>Instructions for a Properly Formatted Abstract</li> <li>All abstracts must be structured using the following sections.</li> <li>The maximum word limit is 250 words – word counter in top-right corner.</li> <li>Abstracts will be published exactly as entered. Review your abstract and check for typographic and spelling errors, and scientific sense.</li> <li>Add all co-authors now - they can't be added at a later date.</li> <li>Abstracts should include relevant background, well-described methods, study results including number o presented.</li> <li>Abstracts with "results promised at a later date" or "at time of presentation" will be scored low and will impa acceptance of the abstract.</li> <li>Background: *</li> </ul>                                                                                                    |          |
| Instructions for a Properly Formatted Abstract All abstracts must be structured using the following sections. The maximum word limit is 250 words – word counter in top-right corner. Abstracts will be published exactly as entered. Review your abstract and check for typographic and spelling errors, and scientific sense. Add all co-authors now - they can't be added at a later date. Abstracts should include relevant background, well-described methods, study results including number o presented. Abstracts with "results promised at a later date" or "at time of presentation" will be scored low and will impa acceptance of the abstract. Do not include references in the abstract.                                                                                                    |          |
| All abstracts must be structured using the following sections.<br>The maximum word limit is 250 words – word counter in top-right corner.<br>Abstracts will be published exactly as entered. Review your abstract and check for typographic and spelling<br>errors, and scientific sense.<br>Add all co-authors now - they can't be added at a later date.<br>Abstracts should include relevant background, well-described methods, study results including number of<br>presented.<br>Abstracts with "results promised at a later date" or "at time of presentation" will be scored low and will impa<br>acceptance of the abstract.<br>Do not include references in the abstract.<br>Background: *<br>Enter a brief statement on the purpose of the study and the current state of research in the field.                                                                                                    |          |
| All abstracts must be structured using the following sections.<br>The maximum word limit is 250 words – word counter in top-right corner.<br>Abstracts will be published exactly as entered. Review your abstract and check for typographic and spelling<br>errors, and scientific sense.<br>Add all co-authors now - they can't be added at a later date.<br>Abstracts should include relevant background, well-described methods, study results including number of<br>boresented.<br>Abstracts with "results promised at a later date" or "at time of presentation" will be scored low and will impa<br>acceptance of the abstract.<br>Background: *<br>Enter a brief statement on the purpose of the study and the current state of research in the field.                                                                                                    |          |
| <ul> <li>All abstracts must be structured using the following sections.</li> <li>The maximum word limit is 250 words - word counter in top-right corner.</li> <li>Abstracts will be published exactly as entered. Review your abstract and check for typographic and spelling errors, and scientific sense.</li> <li>Add all co-authors now - they can't be added at a later date.</li> <li>Abstracts should include relevant background, well-described methods, study results including number or presented.</li> <li>Abstracts with "results promised at a later date" or "at time of presentation" will be scored low and will impa acceptance of the abstract.</li> <li>Background: *</li> </ul>                                                                                                    |          |
| <ul> <li>Abstracts will be published exactly as entered. Review your abstract and check for typographic and spelling errors, and scientific sense.</li> <li>Add all co-authors now - they can't be added at a later date.</li> <li>Abstracts should include relevant background, well-described methods, study results including number or presented.</li> <li>Abstracts with "results promised at a later date" or "at time of presentation" will be scored low and will impa acceptance of the abstract.</li> <li>Background: *</li> </ul>                                                                                                    |          |
| errors, and scientific sense.<br>• Add all co-authors now - they can't be added at a later date.<br>• Abstracts should include relevant background, well-described methods, study results including number of<br>presented.<br>• Abstracts with "results promised at a later date" or "at time of presentation" will be scored low and will impa<br>acceptance of the abstract.<br>• Do not include references in the abstract.<br>Background: *<br>Enter a brief statement on the purpose of the study and the current state of research in the field.                                                                                                    | a        |
| Add all co-authors now - they can't be added at a later date.<br>Abstracts should include relevant background, well-described methods, study results including number corresented.<br>Abstracts with "results promised at a later date" or "at time of presentation" will be scored low and will impatacceptance of the abstract.<br>Do not include references in the abstract.<br>Background: *<br>Enter a brief statement on the purpose of the study and the current state of research in the field.                                                                                                    | 5        |
| Abstracts should include relevant background, well-described methods, study results including number of presented.<br>Abstracts with "results promised at a later date" or "at time of presentation" will be scored low and will impa<br>acceptance of the abstract.<br>Do not include references in the abstract.<br>Background: *<br>Enter a brief statement on the purpose of the study and the current state of research in the field.                                                                                                    |          |
| oresented.<br>Abstracts with "results promised at a later date" or "at time of presentation" will be scored low and will impa<br>acceptance of the abstract.<br>Do not include references in the abstract.<br>Background: *<br>Enter a brief statement on the purpose of the study and the current state of research in the field.                                                                                                    | of       |
| Abstracts with "results promised at a later date" or "at time of presentation" will be scored low and will impa<br>acceptance of the abstract.<br>Do not include references in the abstract.<br>Background: *<br>Enter a brief statement on the purpose of the study and the current state of research in the field.                                                                                                    |          |
| acceptance of the abstract.<br>• Do not include references in the abstract.<br>Background: *<br>Enter a brief statement on the purpose of the study and the current state of research in the field.                                                                                                    | ict      |
| Do not include references in the abstract. Background: * Enter a brief statement on the purpose of the study and the current state of research in the field.                                                                                                    |          |
| Background: *<br>Enter a brief statement on the purpose of the study and the current state of research in the field.                                                                                                    |          |
| Background: *<br>Enter a brief statement on the purpose of the study and the current state of research in the field.                                                                                                    |          |
| Enter a brief statement on the purpose of the study and the current state of research in the field.                                                                                                    |          |
|                                                                                                    |          |
|                                                                                                    | 7        |
|                                                                                                    |          |
|                                                                                                    |          |
|                                                                                                    |          |
|                                                                                                    |          |
| Methods: *                                                                                                    |          |
| Enter the study methods, or experimental approach, clearly but briefly defined.                                                                                                    |          |
|                                                                                                    |          |
|                                                                                                    |          |
|                                                                                                    |          |
|                                                                                                    |          |
|                                                                                                    |          |

A summary of the results of the study, including sufficient details, number of subjects, and relevant statistics to

| support | t those | conc | lusions |
|---------|---------|------|---------|
|---------|---------|------|---------|

#### Conclusions: \*

6

8

A statement concerning the significance of the work and its possible implications for future research.

#### Funding Source \*

List any funding sources supporting this research, i.e., RO1XXXXX, names of foundations, etc. Or, select Unfunded.

Unfunded

Funding Source:

#### Funding Source: \*

List any funding sources supporting this research such as a funding agency or sponsor of this research. i.e., RO1; NARSAD; NSF; Other

#### Keywords:

Enter up to 5 keywords

Search for keywords to be added. If keyword is not found, then enter directly in the table below.

|      |                | Q |
|------|----------------|---|
| Sear | ch for keyword |   |
|      | Keywords       |   |
|      |                |   |

10

Enter all co-authors. You may search for any co-authors by using the search box. If you cannot find a co-author in this database, you may type them into the grid below. Please use the arrows to move authorship into the correct order. This is the order that will be printed in our program and abstract books.

Search for co-authors to be added. If co-author is not found, then enter directly in the table below.

|                      | Q |
|----------------------|---|
| Search for co-author |   |

|                                                     | Order | Presenter | First Name * | Last Name * | Affiliation * |  |
|-----------------------------------------------------|-------|-----------|--------------|-------------|---------------|--|
|                                                     |       | Ć         | John         | White       |               |  |
|                                                     |       |           |              |             |               |  |
| * You must populate all fields to complete the row. |       |           |              |             |               |  |

### **Disclosures**

### Disclosures

### Financial Relationships (submitting author only)

#### Definition of Financial Relationship ...

Financial relationships are those relationships in which the individual benefits by receiving a salary, royalty, intellectual property rights, consulting fee, honoraria for promotional speakers' bureau, ownership interest (e.g. stocks, stock options or other ownership interest, excluding diversified mutual funds), or other financial benefit. Financial benefits are usually associated with roles such as employment, management position, independent contractor (including contracted research), consulting, speaking and teaching, membership on advisory committees or review panels, board membership, and other activities from which remuneration is received, or expected. ACCME considered relationships of the person involved in the CME activity to include financial relationships of a spouse or partner.

*Contracted research* includes research funding where the institution gets the grant and manages the fund and the person is the principal or named investigator on the grant.

There is no minimum dollar amount for relationships.

#### Definition of Commercial Interest ...

A commercial interest is any entity producing, marketing, re-selling, or distributing health care goods or services consumed by, or used on, patients. Providers of clinical service directly to patients are <u>not</u> commercial interests – unless the provider of clinical service is owned, or controlled, by a commercial interest. The following are <u>not</u> commercial interests:

- · 501-C Non-profit organizations that do not advocate for commercial interests
- · Government organizations
- Non-health care related companies
- Liability insurance providers
- Health insurance providers
- · Group medical practices
- · For-profit hospitals
- · For-profit rehabilitation centers
- For-profit nursing homes
- Blood banks
- Diagnostic laboratories

After having read the definitions above, in the past 12 months, have you or your spouse/partner had a financial relationship with any commercial interest?

#### Disclosure \*

After having read the definitions above, in the past 12 months, have you or your spouse/partner had a financial relationship with any commercial interest?

- Yes, I (or my spouse/partner) do have commercial interest to disclose.
- No, I have nothing to disclose.

#### Signature \*

2

Please type your full name verifying the above information is true and accurate.

**Abstract Submission Fee - Non-Members:** 

If you are not a member or SOBP or your membership dues are not current, you will be required to pay the abstract fee of \$40 USD

| General 🥜 Par                                                                                                    | rticipants Subm                                                                                                    | ission 🧹 Dia                                                                                                    |                                                                                                    | Payment 5                                                                                                    |                                                                                            | 73RD ANNUAL MEE                                                                  |
|----------------------------------------------------------------------------------------------------|----------------------------------------------------------------------------------------------------|----------------------------------------------------------------------------------------------------|----------------------------------------------------------------------------------------------------|----------------------------------------------------------------------------------------------------|--------------------------------------------------------------------------------------------|----------------------------------------------------------------------------------|
| < Pret                                                                                                    | vious                                                                                                    |                                                                                                    | Submit Abstra                                                                                                    | ct and Payment 24                                                                                                | 46 of 250 overa                                                                            | II words remaining                                                               |
| PAYMENT: The Society of Biologi                                                                                                    | cal Psychiatry charges the fol                                                                                                    | owing fee for each abst                                                                                                    | tract submitted:                                                                                                    |                                                                                                    |                                                                                            |                                                                                  |
| Members: Presenting authors wh<br>poster abstract submission fee. If<br>1, 2017 effective date, the abstract<br>Non-Members: \$40.00 US Dollars<br>Payment must be submitted with<br>Note: Your abstract is not complete | to are members of the Society<br>f the presenting author has su<br>ct submission fee will need to<br>s - This \$40 fee applies to a no<br>your abstract submission. Th<br>ete until the payment is proce | in good standing (mer<br>bmitted a membership<br>be paid.<br>n-member who is the pi<br>e Society accepts Mast<br>ssed. However, payme | nbership dues current)<br>application prior to Sep<br>resenting author on an<br>erCard, Visa, and Amer<br>nt alone does not mak | effective on or befor<br>otember 1, 2017 dead<br>oral or poster abstrac<br>ican Express.<br>e your abstract comp | e October 1, 20 <sup>-</sup><br>line and it has n<br>ct. Email sobp@<br>plete. All other s | 17 do not need to pay the oral or<br>ot been approved by the October<br>sobp.org |
| must be completed as well.                                                                                                    |                                                                                                    | ,,,,,                                                                                                    |                                                                                                    | ,,                                                                                                    |                                                                                            |                                                                                  |
| These fees are non-refundable.                                                                                                    |                                                                                                    |                                                                                                    |                                                                                                    |                                                                                                    |                                                                                            |                                                                                  |
|                                                                                                    | Review Order                                                                                                    |                                                                                                    |                                                                                                    |                                                                                                    |                                                                                            |                                                                                  |
|                                                                                                    | Submission Type                                                                                                    |                                                                                                    |                                                                                                    | Amount                                                                                                    |                                                                                            |                                                                                  |
|                                                                                                    | Poster / Oral Presenta                                                                                                    | ion                                                                                                    |                                                                                                    | 40.00 USD                                                                                                    |                                                                                            |                                                                                  |
|                                                                                                    | Enter promo code                                                                                                    |                                                                                                    | Apply                                                                                                    |                                                                                                    |                                                                                            |                                                                                  |
|                                                                                                    | Total Amount                                                                                                    |                                                                                                    |                                                                                                    | 40.00 USD                                                                                                    |                                                                                            |                                                                                  |
|                                                                                                    |                                                                                                    |                                                                                                    |                                                                                                    |                                                                                                    |                                                                                            |                                                                                  |
|                                                                                                    |                                                                                                    |                                                                                                    |                                                                                                    |                                                                                                    |                                                                                            |                                                                                  |
|                                                                                                    |                                                                                                    |                                                                                                    |                                                                                                    |                                                                                                    |                                                                                            |                                                                                  |
|                                                                                                    |                                                                                                    |                                                                                                    |                                                                                                    |                                                                                                    |                                                                                            |                                                                                  |
|                                                                                                    | Enter Credit Card Inf<br>Please enter payment                                                                                                    | ormation<br>nformation below to co                                                                                                    | mplete your order.                                                                                                    |                                                                                                    |                                                                                            |                                                                                  |
|                                                                                                    | Credit Card                                                                                                    |                                                                                                    |                                                                                                    |                                                                                                    |                                                                                            |                                                                                  |
|                                                                                                    | Expiration Date*                                                                                                    | <b>-</b>                                                                                                    | •                                                                                                    |                                                                                                    |                                                                                            |                                                                                  |
|                                                                                                    | Street                                                                                                    |                                                                                                    |                                                                                                    |                                                                                                    |                                                                                            |                                                                                  |
|                                                                                                    | City                                                                                                    |                                                                                                    |                                                                                                    |                                                                                                    |                                                                                            |                                                                                  |
|                                                                                                    | State                                                                                                    |                                                                                                    |                                                                                                    |                                                                                                    |                                                                                            |                                                                                  |
|                                                                                                    | Country                                                                                                    | United States                                                                                                    |                                                                                                    | •                                                                                                    |                                                                                            |                                                                                  |
|                                                                                                    | Postal Code                                                                                                    |                                                                                                    |                                                                                                    |                                                                                                    |                                                                                            |                                                                                  |

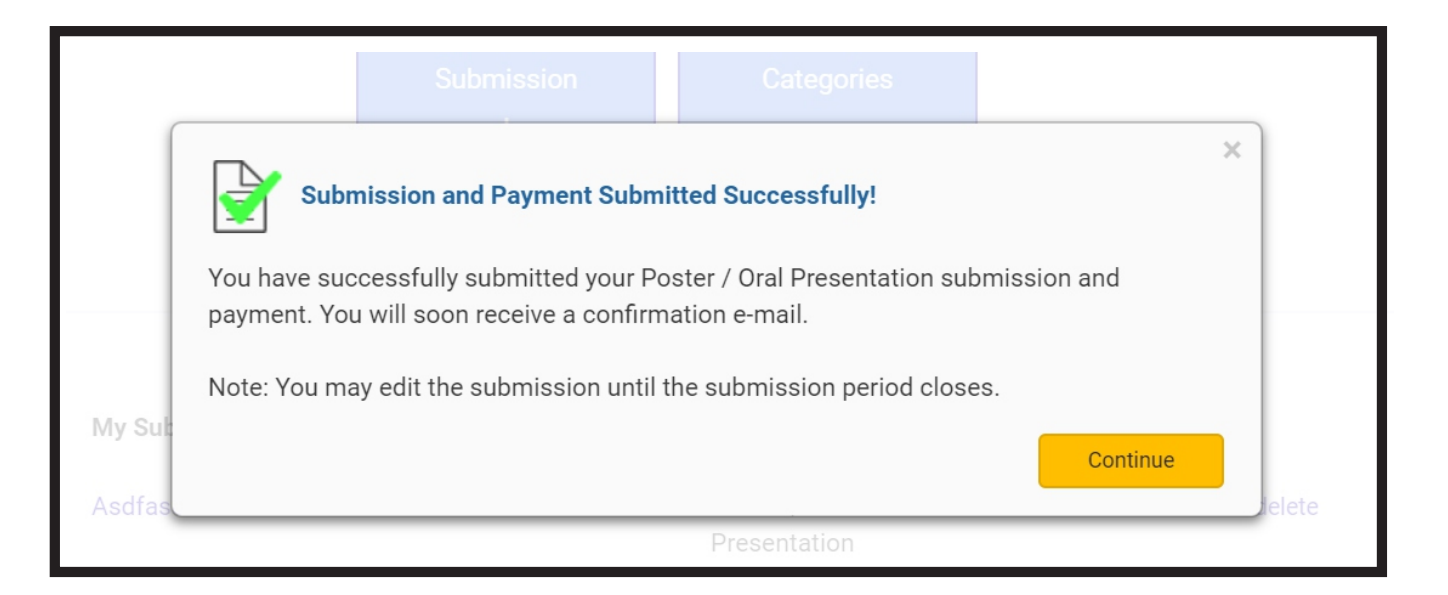

Email

### **Primary Categories**

Affective Neuroscience Animal Models Cellular and molecular neurobiology Clinical trials Cognitive neuroscience Drug side effects Epidemiology Ethics Genetics: animals Genetics: humans Human neurochemistry Imaging

### Secondary Categories

- Adjustment disorders Aging Anxiety disorders Delirium, dementia, amnesia Development Disorders of infancy, <u>childhood</u> or adolescence Dissociative disorders Eating disorders Eating disorders Factitious disorders Impulse disorders Mental disorders due to a general medical condition
- Neuroendocrinology Neuroimmunology Non-pharmacological therapies Novel methodologies/tools Pharmacology: clinical Pharmacology: pre-clinical Physiology: cellular Physiology: in vivo RDoC Sex Differences Systems Neuroscience Training
- Mood disorders Other medical disorders Other neurological disorders Other psychiatric disorders in late life Personality disorders Schizophrenia/psychotic disorders Sexual and gender identity disorders Sleep disorders Somatoform disorders Substance-related disorders

A Tertiary Category (text box) is available for further explanation of the submission.